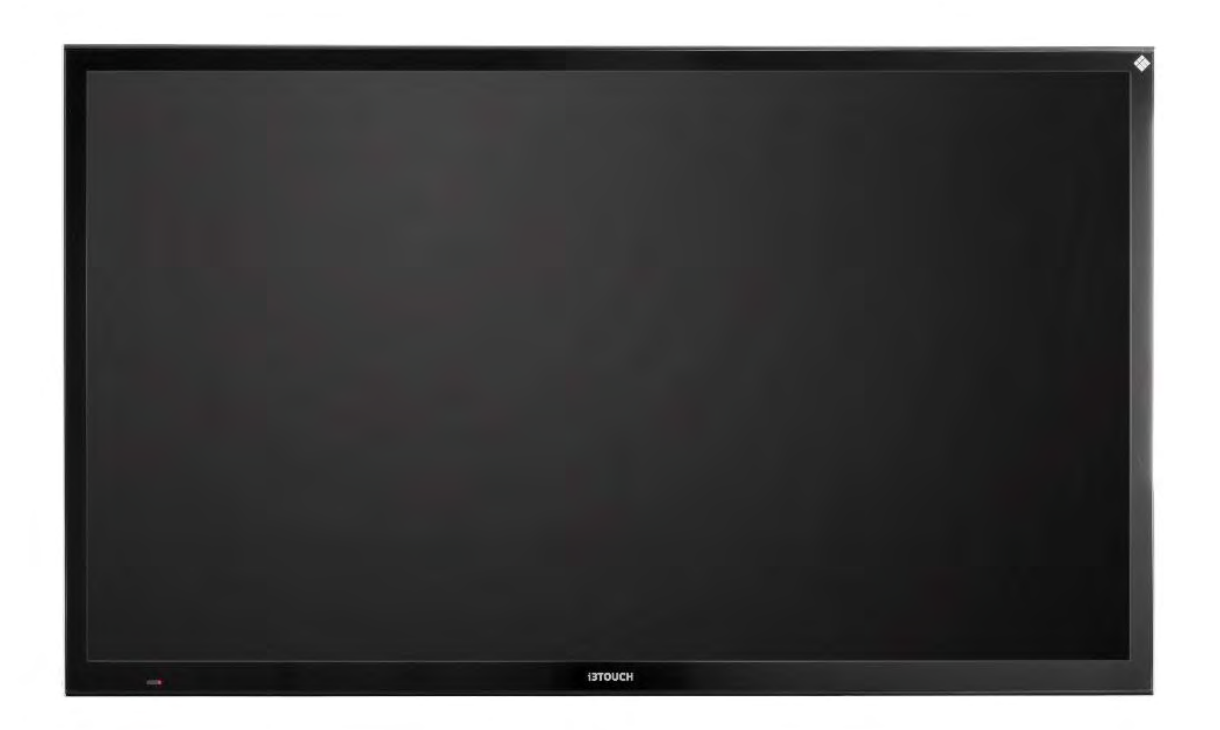

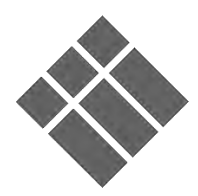

i3TOUCH

# User Manual

i3TOUCH P5510i3TOUCH P6510i3TOUCH P7510i3TOUCH P8510

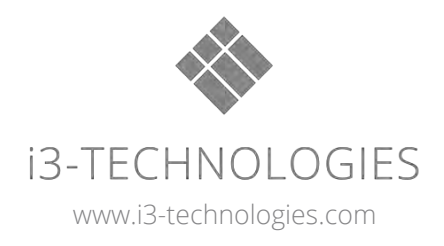

Please read and understand all safety information before installing and using this product. Follow all instructions marked on the product and described in this, or other documents to ensure a safe use, maintain the full service life, and bring the best performance of the product into full play. Pay attention to all the usage and installation warnings and safety precautions. Store this user's manual near the product for later reference, and to instruct all future users of this product.

## **Intended Use**

The i3TOUCH units were designed as an interactive touch display, and should only be used as such, as this product has considered the personal safety factors in its design, and has been tested thoroughly on safety, quality, and performance before delivery.

## **Safety Precautions**

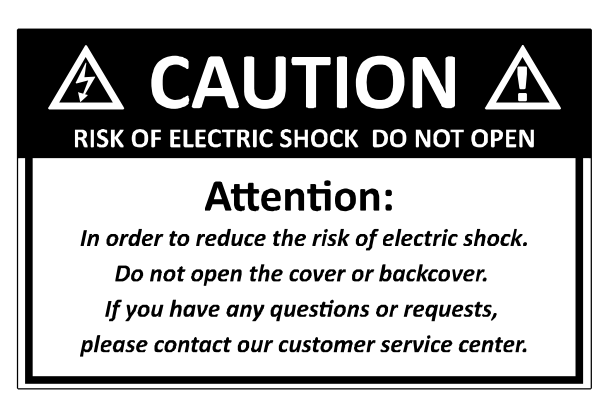

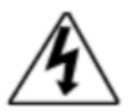

## DANGEROUS VOLTAGE

The lightning flash with arrow head within a triangle is intended to warn that parts inside the product are a risk of electric shock.

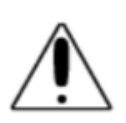

#### ATTENTION

The exclamation point within a triangle is intended to warn users that important operating and servicing instructions are mentioned.

## **Definitions of Safety Terms**

The following indicators notify a safety of product warning, caution, or note. Read them carefully when displayed in this document, or on the product, and heed its instruction.

**DANGER** indicates an imminent hazard. If you fail to avoid this hazard, it will cause serious injury or death.

**WARNING** indicates a potential hazard. If you fail to avoid this hazard, it could cause serious injury or death.

 $m{\Delta}$  CAUTION indicates a potential hazard. If you fail to avoid this hazard, it may cause

minor or moderate injury, or may cause property damages.

A NOTICE indicates information of special importance.

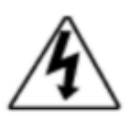

To prevent electric shocks, do not remove the covers of the unit. There are no user-serviceable parts inside, and internal servicing should only be performed by qualified, i3 verified personnel. Refer to your i3 Support contact.

# A WARNING – Electric Safety

Follow all precautions to prevent electric shocks or fire, which could cause serious injury or death.

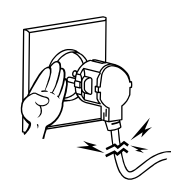

Do not use a damaged power cord or plug, or a loose power socket. Contact an electrician if you notice any damages to the wall socket, or the power supply cord.

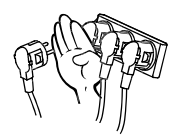

Do not use multiple products with a single power socket. Parallel powering many devices can fail or overheat power sockets.

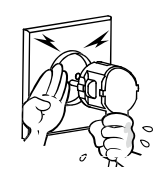

Do not touch the power plug, wall outlet, power cord, or any other electrical components with wet hands.

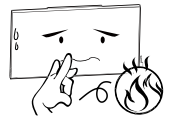

Do not place the product or power cord on, or near heat sources.

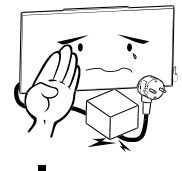

Do not place heavy objects on the power cord. This may damage the power cord, which may result in electric shock or fire. Immediately replace the power cord when any damage is noticed.

# A CAUTION – Electric Safety

Follow all precautions to prevent electric shocks or fire, which may cause minor to moderate injury, or property damage.

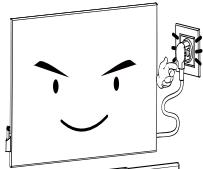

Do not disconnect the power cord while the product is in use. Always properly power down the display, before disconnecting the power supply, to prevent product damage.

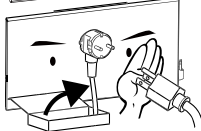

Prefer the power supply cord that is delivered with the unit. Do not use any other power supply cords before checking (and verifying) its electrical safety compliance.

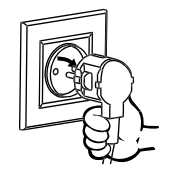

When disconnecting the power cord from the wall outlet, do not pull the cord. Grip the plug, and pull the plug straight out the power outlet.

# A WARNING – Installation

Follow all precautions to ensure a safe installation process, and the later use of the product.

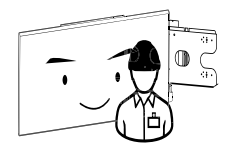

Always have an experienced technician install the wall mount of the display. Installation by unqualified personnel may result in injury of the installer or user.

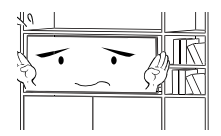

Do not install the product in poorly ventilated spaces, such as cabinets or closet. Without effective ventilation the internal temperature may raise, which can result in product damage, or even fire.

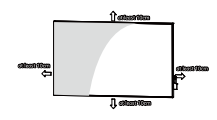

Install the product at least 10 cm away from the wall to allow proper ventilation. Mounting the product too close to the wall, with other wall mounting methods, may block the ventilation flow to the intakes.

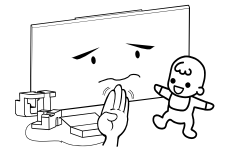

Keep the plastic packaging and smaller accessories away from children. Children may suffocate, or swallow the smaller parts.

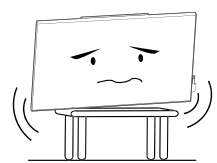

Do not install the product on unstable surfaces, like insecure shelves or sloped surfaces, etc. The product may fall and become damage or cause an injury. Using the product in an area with excess vibration may damage the product, and even cause a fire.

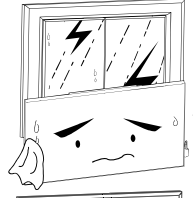

Do not install the product in a location that is exposed to dust, moisture, humidity, oil, or smoke. Fire or electric shocks may result from excess of these exposures.

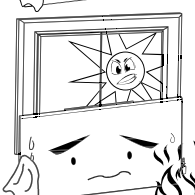

Do not expose the product to direct sunlight, heat, or heat sources like radiators or stoves. The product's lifespan may be reduced or a fire may result.

# Å CAUTION – Electric Safety

Follow all precautions prevent product or property damage, and prevent minor injury.

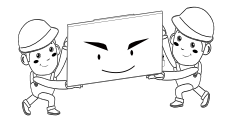

Do not drop the product while moving. Before carrying the product, make sure everyone is informed about the product weight, there is the required amount of personnel to help, and that the carry-path is cleared from obstacles beforehand.

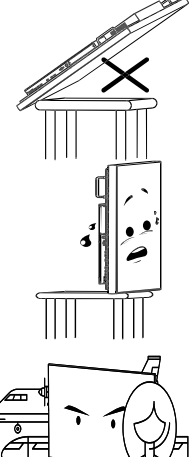

Do not place the product face down. The glass of the display may become damaged.

Make sure that the product is always property supported and secured, to prevent the product from falling. When installing on a table-mount, make sure that the product is not placed near the edges, where it may fall.

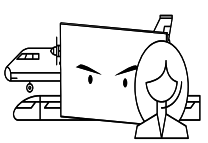

Installing the product in an unusual place (exposed to fine particles, chemical substances, extreme temperatures, or a public place where the product should operate continuously for a really long period), may seriously affect its performance.

# **WARNING – Operation**

Follow all precautions to ensure a safe use of the product, and prevent minor, or moderate injuries.

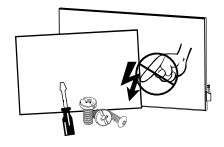

There are high voltages inside the product. Never disassemble, repair or modify the product. Do not open the external covers, or poke through the ventilation holes with any foreign object. For repairs, contact your authorized i3 Support contact person.

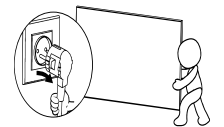

Before moving the product, turn off the power switch and disconnect the power cord, antenna cable, and all other connected cables.

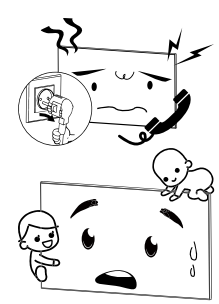

If the product generates abnormal sounds, a burning smell, or smoke, disconnect the power cord immediately and contact your i3 Support contact. Do not continue to use the product.

Do not let children hang from the product, or climb on top of it. Children may become injured or seriously harmed.

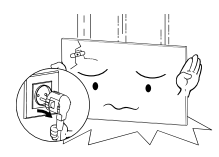

If the product is dropped or the outer case is damaged, turn off the power switch and disconnect the power cord. Then, contact your i3 Support contact, and do not continue to use the product. Continued use may result in fire or electric shock.

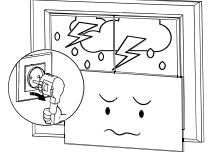

During a lightning or thunder storm, power off the product and remove the power cable from the wall outlet. A fire or electric shock may be cause by a lightning strike.

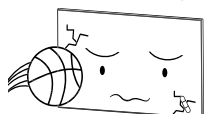

Do not drop object on the product, or have products force impact.

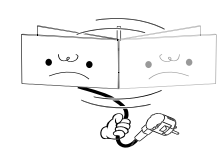

Do not lift or move the product by pulling the power cord or any other cable. Product failure, electric shocks or fire may result from damaged cables or parts.

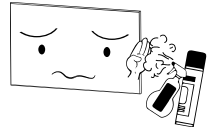

Do not use or keep combustible sprays or inflammable substances near the product. An explosion or fire may result.

# A CAUTION – Operation

Follow all precautions to ensure a safe use of the product, and prevent product or property damages.

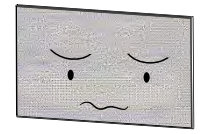

Leaving the screen fixed on a stationary image for an extended period of time may cause image burn-in or defective pixels. Activate Power-Saving Mode or a moving picture screensaver if you will not be using the product for a while.

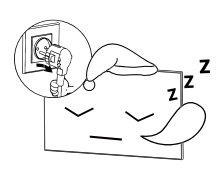

Disconnect the power cord from the power socket if you do not plan on using the product for a longer time. Dust accumulation with heat can cause a fire, electric shocks, or electric leakage.

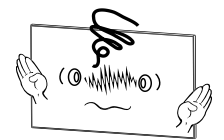

Use the product at the recommended resolution and frequency, to prevent eye strain. Caution should also be taken with the use near persons with an epileptic condition. These persons may experience seizures when viewing certain kinds of flashing lights or patterns.

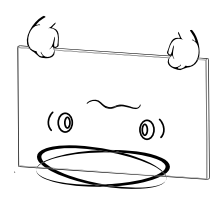

Do not hold the product upside-down or move it by holding the stand. The product may fall and become damaged and may cause an injury.

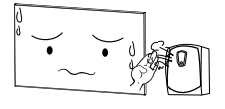

Do not use humidifiers, stoves, or air-conditioning around the product. It may cause fire or electric shocks.

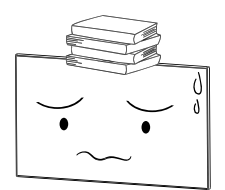

Do not place heavy objects on the product. Product or installation failure may happen, which can result in personal injury.

# <u>Unboxing</u>

## Remove packaging materials

The i3TOUCH is always packed on a pallet, combined with packing lint. Move the box to an open location before you remove the packing lint around the box. You cannot move the box anymore when these lints are cut.

Be careful not to damage the product when you open the packaging with sharp tools.

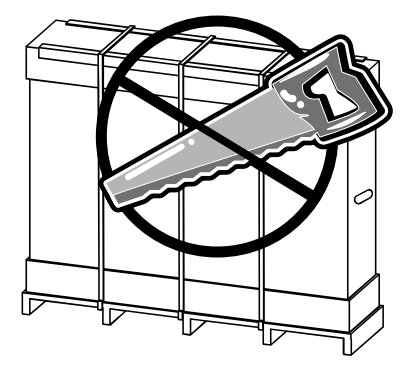

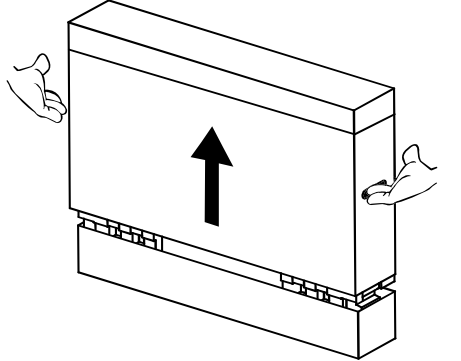

#### Open the box

Use the openings in the box to lift and remove the top of the box.

#### Unpack

Unpack the smaller contents of the box. Check the table below and verify if all accessories are included in the box.

Remove the styrofoam and plastic bag from the product.

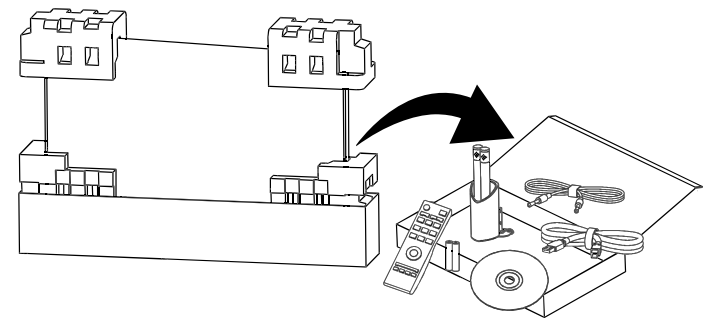

#### Storage

Store the packaging of the i3TOUCH in a dry location, so that the packaging can be used to move or relocate the product in the future.

## Verify contents

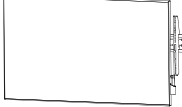

i3TOUCH display

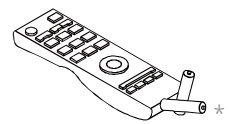

Remote control + batteries

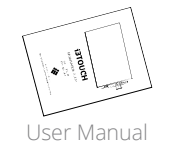

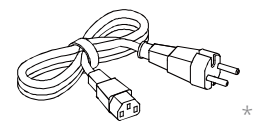

Power Cord

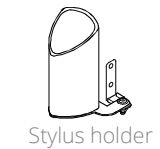

USB cable 3m

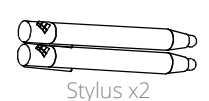

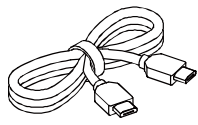

HDMI cable 3m

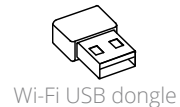

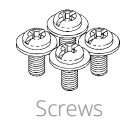

\* Components may differ in different locations.

## Dimensions

(The following dimensions are not necessarily to scale. Some dimensions are subject to change without notice. Refer to the dimensions on product sheets prior to installing the product.)

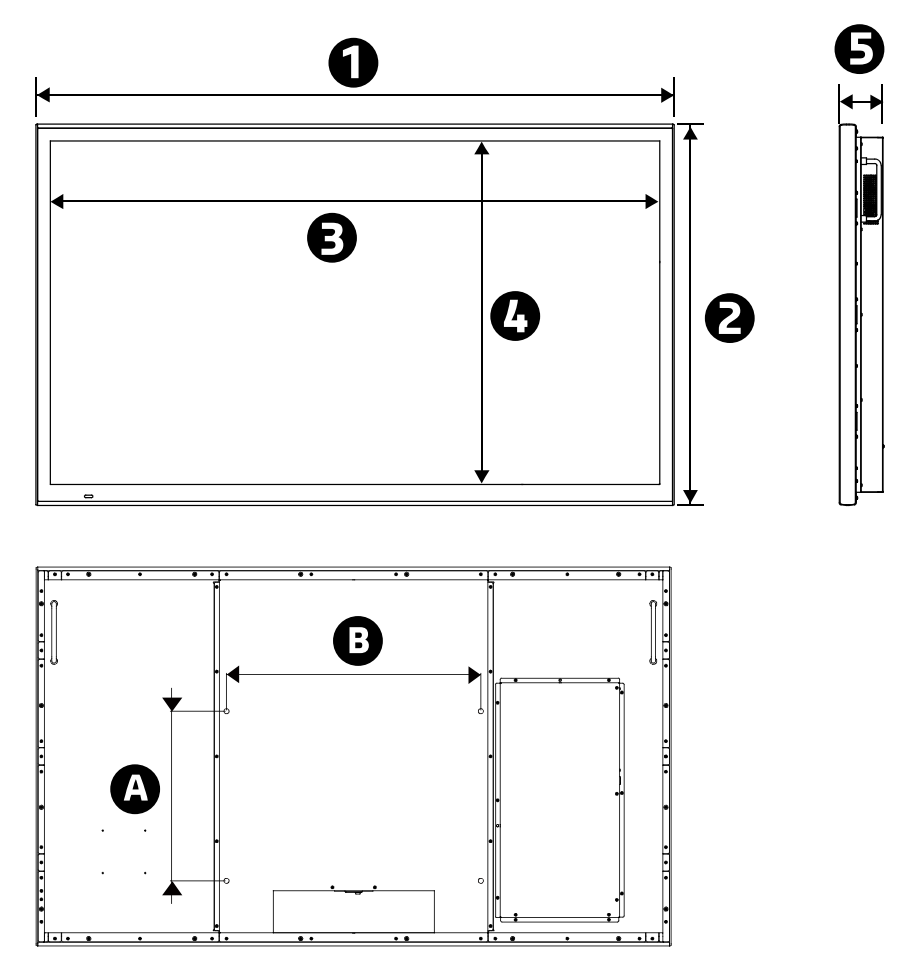

(Unit: mm)

| Model Name              | 1      | 2      | 3      | 4      | 5   | VESA hole<br>(AxB) |
|-------------------------|--------|--------|--------|--------|-----|--------------------|
| <b>i3TOUCH</b> P5510 4K | 1280.0 | 781.0  | 1212.0 | 683.0  | 96  | 400x400            |
| <b>i3TOUCH</b> P6510 4K | 1498.2 | 894.2  | 1430.0 | 806.0  | 103 | 400x600            |
| <b>i3TOUCH</b> P7510 4K | 1801.2 | 1090.2 | 1650.9 | 920.9  | 109 | 400x600            |
| <b>i3TOUCH</b> P8510 4K | 2040.2 | 1242.2 | 1875.0 | 1056.0 | 120 | 400x600            |

#### **Main Features**

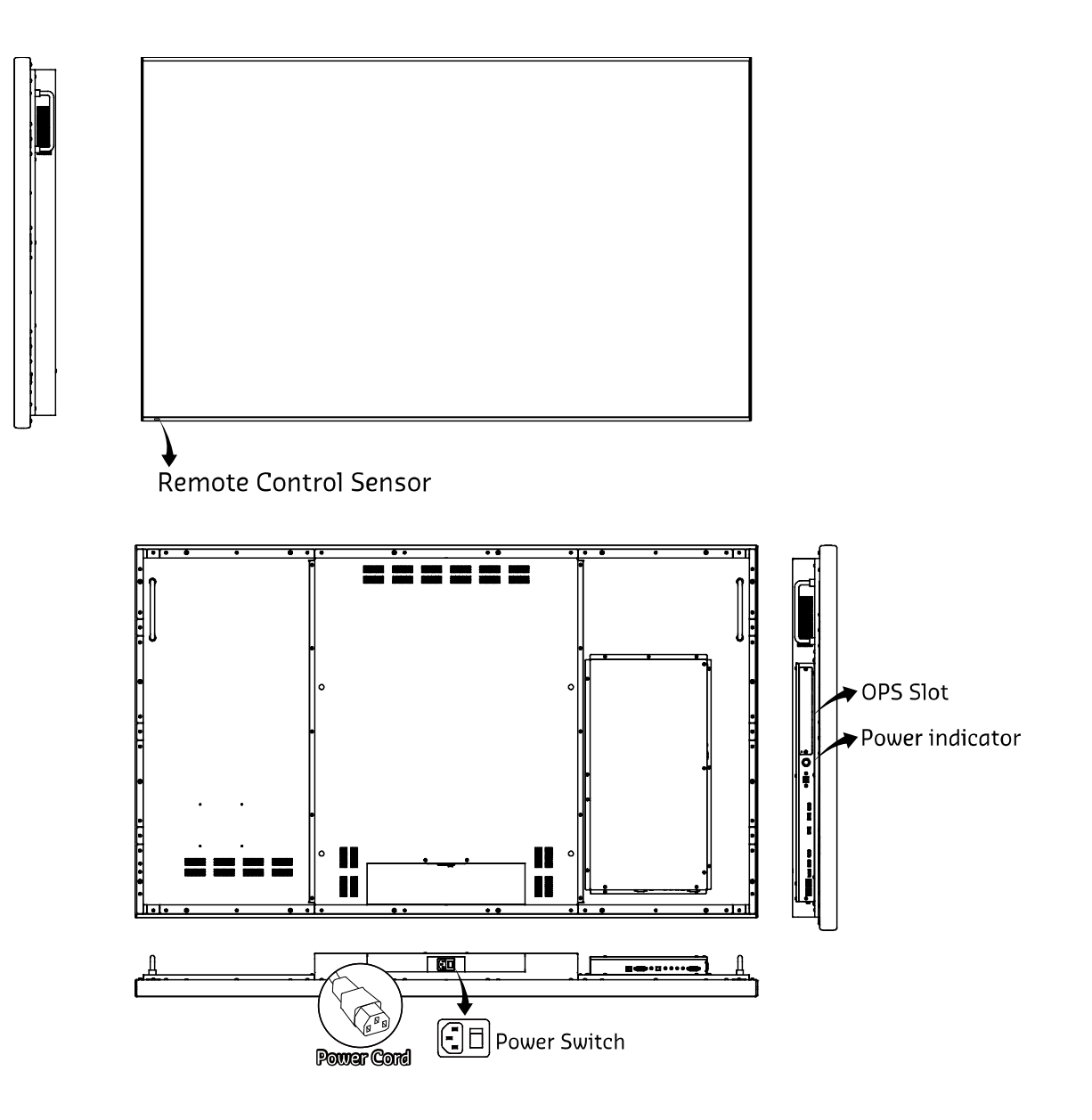

#### **Display Technology**

The i3TOUCH Premium series displays consists of a (LED/TFT) LCD panel and microprocessor-controlled main board. It is designed to meet the demanding and rigid performance requirements of education, schools, public premise, corporate and industrial applications.

#### Power Switch

The power supply and the power switch are located at the bottom of the display.

# **Product Overview**

## I/O Interface

The touch display's input and output connectors are located at the rear, on the left side and bottom of the display. They are shown in the images below and described in the following paragraphs. Please note that connectors may vary in some derivate models. Please refer to the individual product sheets for verification.

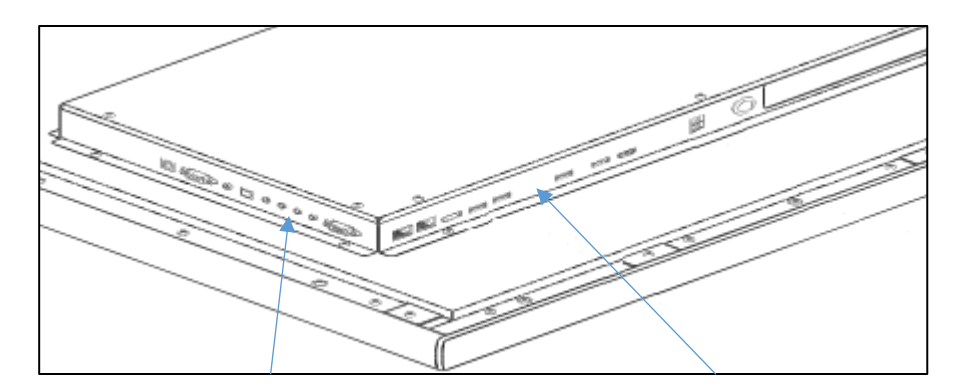

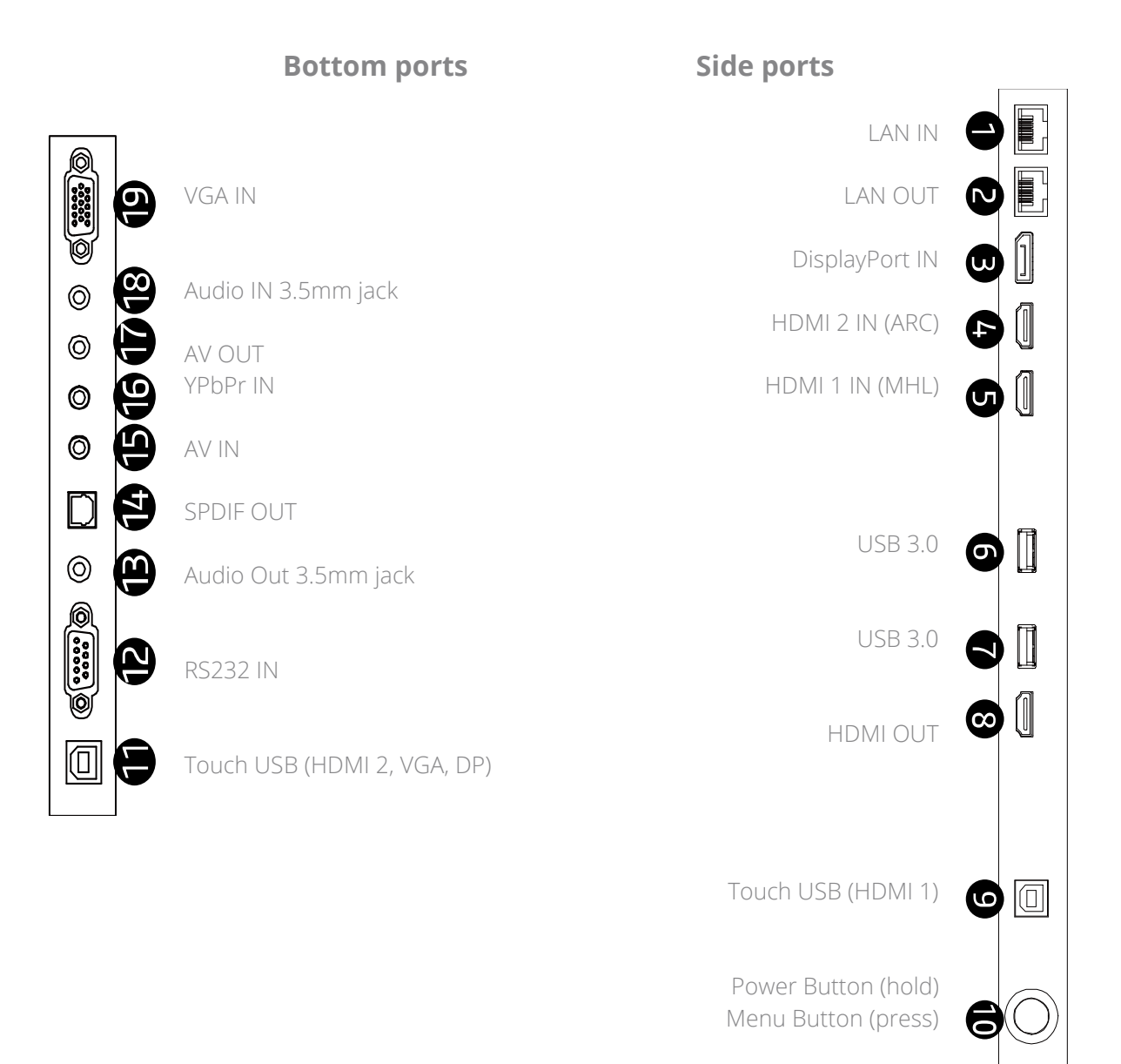

# **Installation**

## Wall-Mount

Following are brief instructions to wall-mount the interactive i3TOUCH display. More information can (and should) be found with the instructions included in the box of the wall mount. Please read and understand all instructions thoroughly.

#### Wall Bracket

Mount the wall bracket to the wall as the installation instruction prescribed. Verify the proper orientation of the bracket. The profile should protrude upwards, like the picture below.

Choose a suitable wall material for the installation. Make sure that the wall and support will be able to support the weight of the product, and all excessive loads and strain that it might endure.

Substitute the 'general purpose' hardware, included with the product, with dedicated hardware applicable

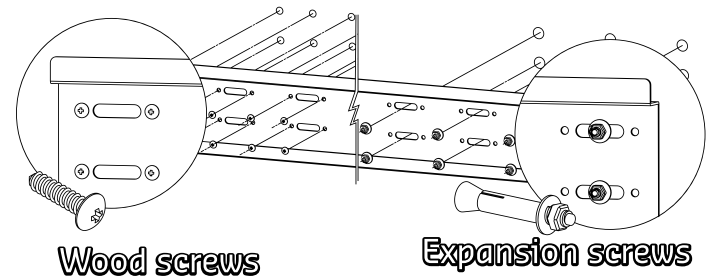

for your installation environment. (ea. wall reinforcements, dedicated wall plugs and screws for certain types of wall constructions, etc.).

## Hanging Profiles

Fix the hanging profiles to the rear of the display, using the VESA mounting holes. Only use the bolts included with the wall mount. Note that the hole dimensions are different between different model of the i3TOUCH displays. Please choose the fitting bolt size to mount the hanging profiles to the display.

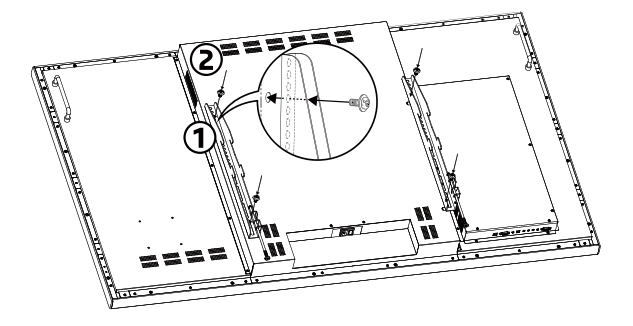

## Mounting

Lift the i3TOUCH display, and hook the hanging profiles behind the wall brackets. Before letting go, verify that the hanging profiles are properly hooked on the **two (!)** protruding edges of the wall bracket.

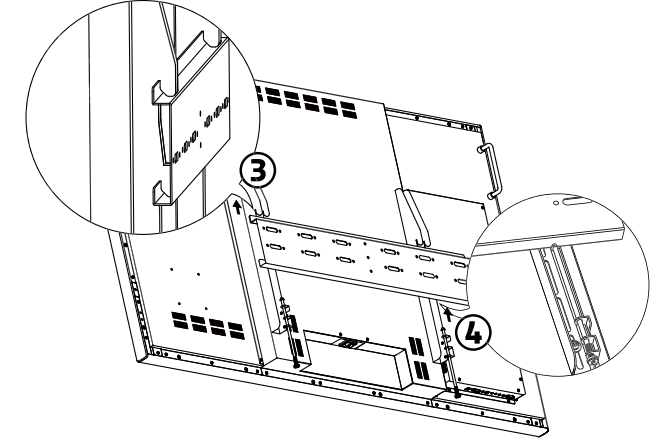

The hanging profiles feature a locking screw. Verify that these are locked and secure, so that the display cannot be lifted from the wall mount.

# **Connections**

## **Signal Connection**

#### Video

Before connection a video source device, read the user manual provided with the device.

Plug one end of the signal cable into the correct input on the i3TOUCH display, and the other end to the correct output on the source device. Check and compare all image settings on the source device with the compatibility of the i3TOUCH display requirements.

#### Touch

Plug one end of the USB cable to the Touch USB Output port of the i3TOUCH display (USB connector type B) and the other end to the USB Input port of the source device (USB connector type A).

There are two USB ports for Touch connection. The Touch USB port on the left side (nr 9) is dedicated for use with the HDMI 1 video input source. The other Touch USB port on the bottom (nr 11) is for use with other video input sources. (Only HDMI 2, VGA, and DisplayPort).

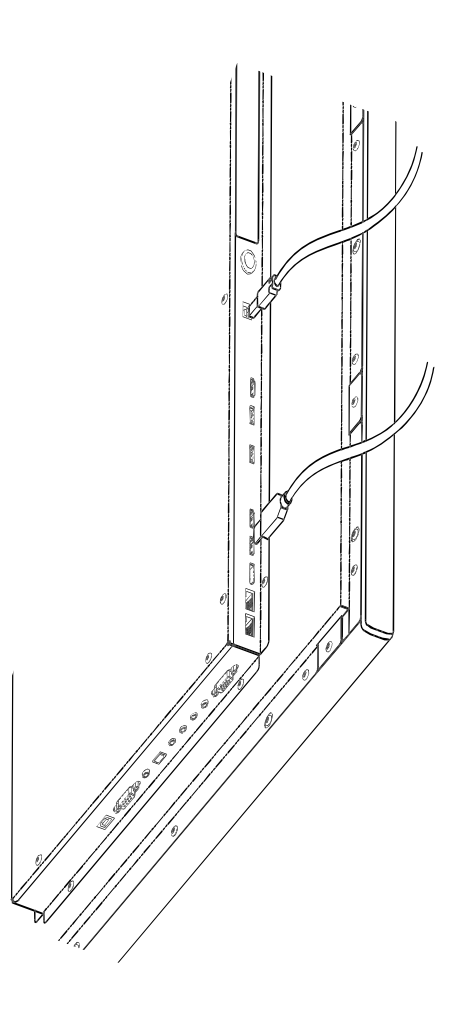

#### Signal Adapters and Converters

Connector adapters and signal converters should be used at own risk of performance. Results cannot be guaranteed by the i3TOUCH display, and may vary.

For better compatibility chances, prefer the use of recommended parts by the video source device.

## **Power Supply**

Connect the power cord to the power supply input (AC) on the display, and plug the power plug in your power wall outlet.

Switch on the power switch, next to the power supply input.

Do not insert the power cord, or flip the power switch, simultaneous when inserting a signal input.

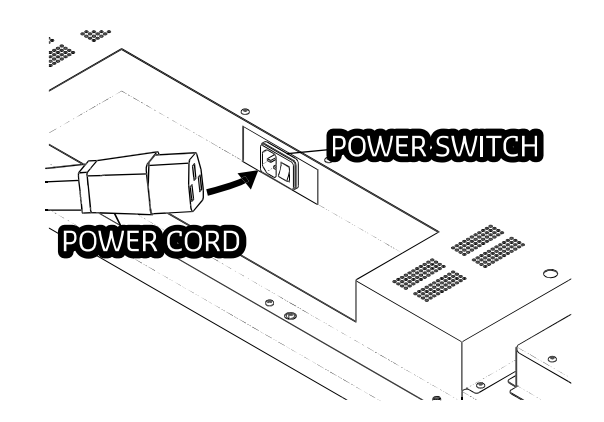

# **Display Features**

## i3TOUCH Home

The i3TOUCH home page offers quick accessible source switching between the main video sources, and also the i3NOTES application for fast whiteboarding and note-taking actions.

Press the desired button on the Home Screen to perform its action.

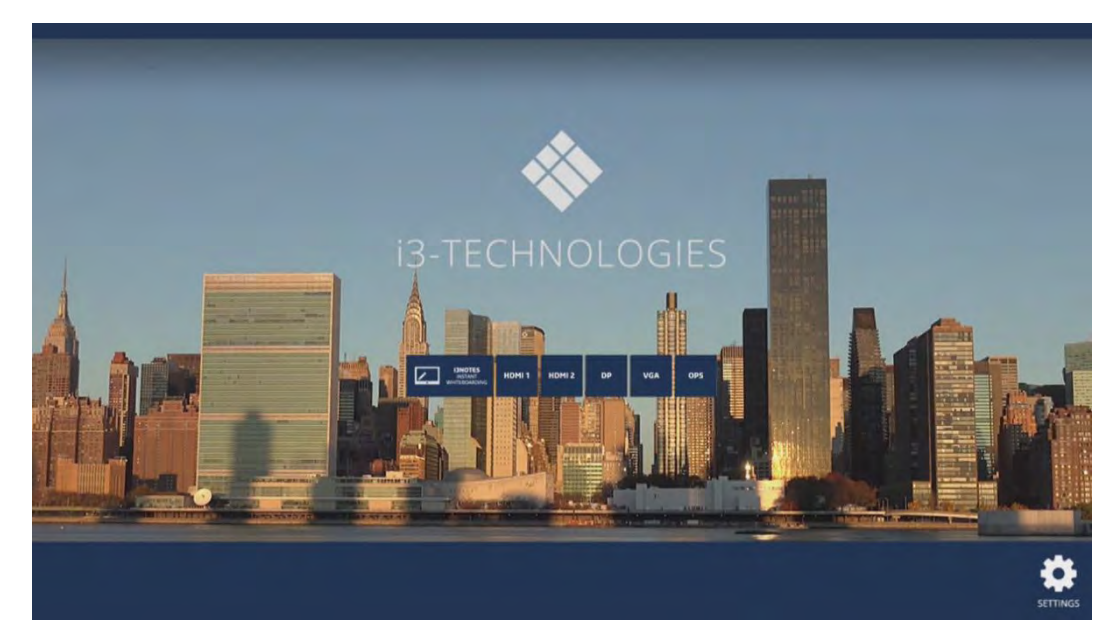

On the Home Page, you can also access the device settings with the Settings button.

## i3NOTES

Use the i3NOTES application to take notes or use during presentations or educational events, by writing with fingers (10) or the included stylus on the blank canvas. Use more features with the circular floating Tools Menu.

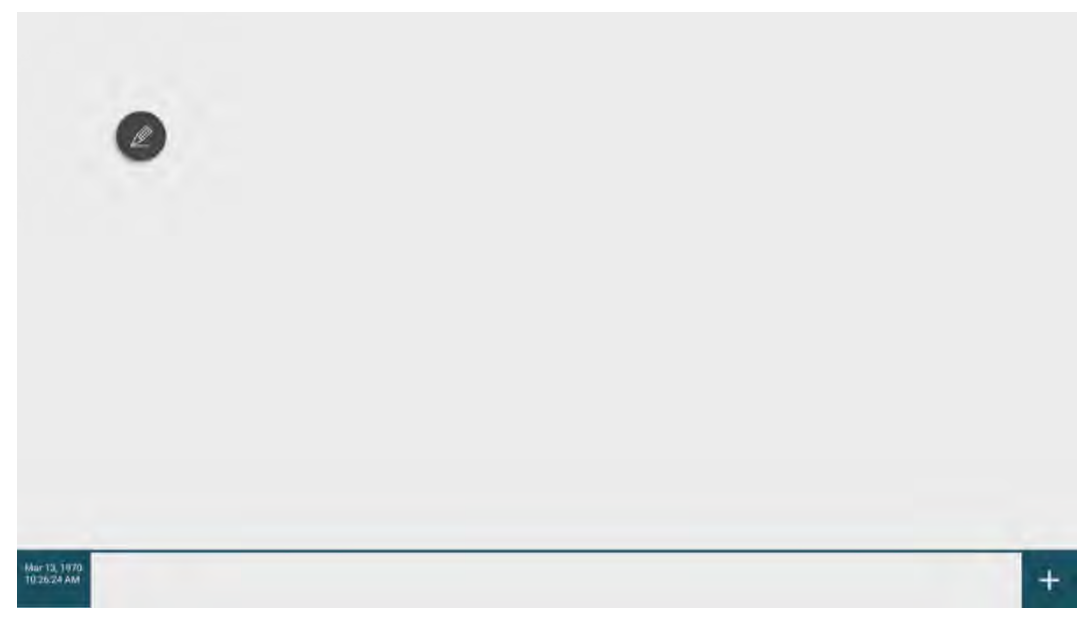

For a detailed user guide about the functions of the application, visit <u>www.i3-technologies.com</u>, and navigate to the i3NOTES User Guide.

# **Display Settings**

#### **Device Settings**

Open the device settings from the i3TOUCH Home Page with the Settings button on the bottom right of the screen.

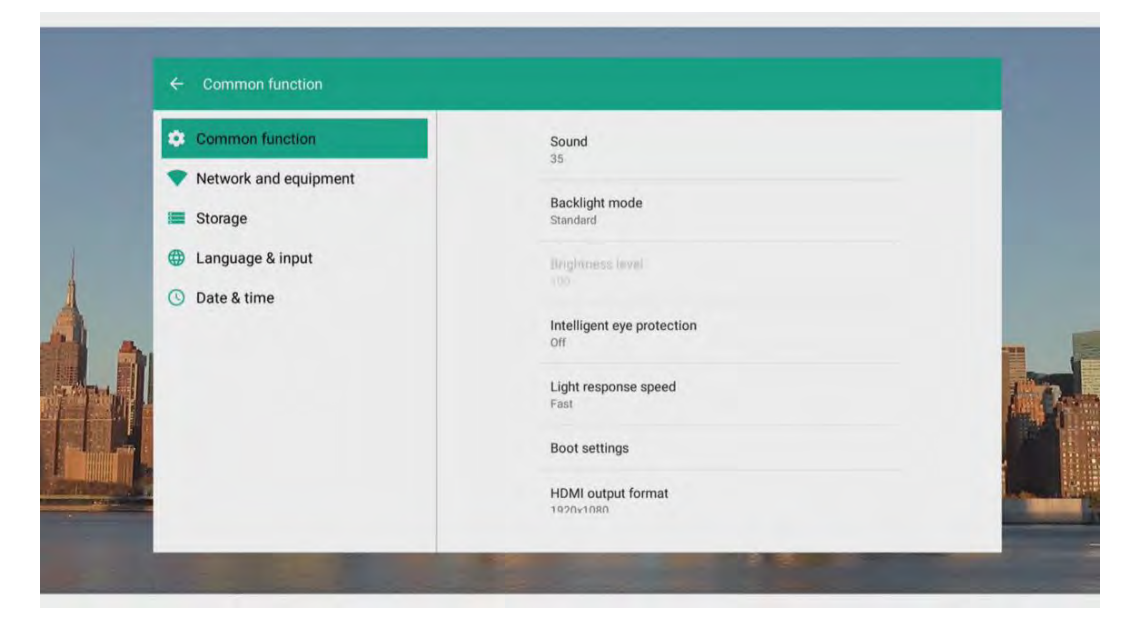

Common functions, network and equipment options, storage settings, language & input settings and date & time setting can be altered here.

## **Pull-up Bar**

Swiping upwards from the bottom of the display will display the Pull-up Bar. This menu can be accessed on every signal source input, and provides quick access to signal source switching, image settings, volume control and brightness settings.

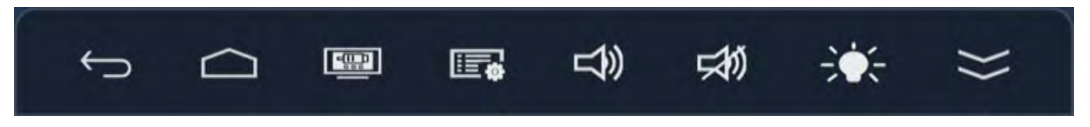

- Press Return to return to the previous page.
- Press Home to return to the i3TOUCH Home Page.
- Press Source to open the signal source selection menu.
- Press Settings to open the display settings for picture and sound. (Not on i3TOUCH Home Page).
- Press Volume to adjust the volume of the display.
- Press Mute to mute the sound of the display.
- Press Brightness to adjust the brightness of the display.

# **Display Settings**

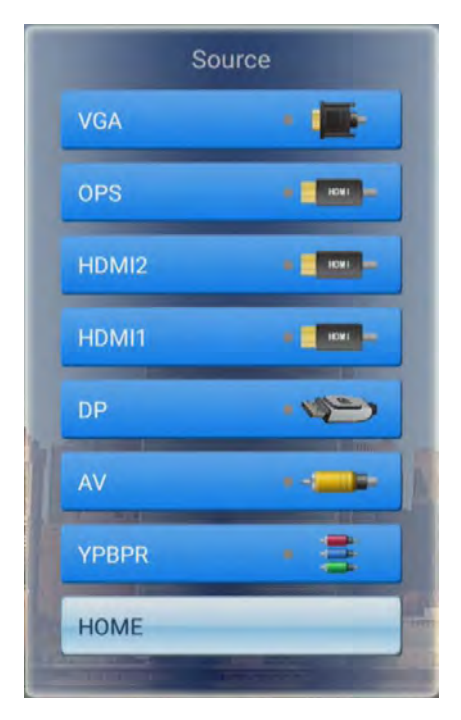

## **Signal Source Selection**

Open the Signal Source Selection Menu on the Pull-up Bar, and quickly switch between input sources at any time.

A green indicator will show the signal sources that are active, and can be switched to.

## Display Setting (Picture, sound, and additional settings)

Open the Display Settings on the Pull-up Bar, to access the display settings, applicable for picture, sound and main settings of the input signals.

|                         | ۲   | Ô     |     |                     | <b>@</b> © |    |                     |          |    |
|-------------------------|-----|-------|-----|---------------------|------------|----|---------------------|----------|----|
| Picture<br>Picture Mode | Sta | ndard |     | Sound<br>Sound Mode | Standard   |    | Sound<br>Sound Mode | Standard |    |
|                         |     |       |     |                     |            |    |                     |          |    |
|                         |     |       |     |                     |            |    |                     |          |    |
|                         |     |       |     | Equilizer           |            |    | Equilizer           |          |    |
|                         |     |       |     | Balance             |            | 50 | Balance             |          | 50 |
| Computer Model          |     | Off   |     | AVC                 | Off        |    | AVC                 | Off      |    |
| VGA screen adjust       |     |       |     | Surround            | Off        |    | Surround            | Off      |    |
| Color Temp              | Na  | ature |     | SRS                 | Off        |    | SRS                 | Off      |    |
| • Red                   | -   |       | 024 | SPDIF Output        | PCM        |    | SPDIF Output        | PCM      |    |
| Temperature:32°C        |     |       | 5   | Temperature:32°C    |            | Ð  | Temperature:32°     | c        | 5  |

# **RS232 Protocol**

# **Communication Parameters**

| Communication system | RS232C        |
|----------------------|---------------|
| Synchronous          | Asynchronous  |
|                      | communication |
| Baud rate            | 38400 bps     |
| Character length     | 8 bit         |
| Parity               | None          |
| Start bit            | 1 bit         |
| Stop bit             | 1 bit         |
| Code                 | Hex           |

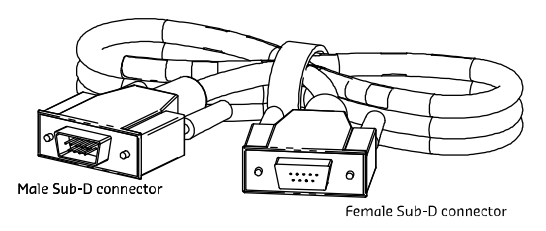

## Commands

| No | Function                    | Нех | Code | 9  |    |    |
|----|-----------------------------|-----|------|----|----|----|
| 1  | Read FW                     | 55  | 00   | AA | 00 | FF |
| 2  | Power On/Off                | 55  | 00   | 8E | 00 | E3 |
| 3  | Source Select               | 55  | 00   | 80 | 00 | D5 |
| 4  | Up                          | 55  | 00   | 00 | 01 | 56 |
| 5  | Down                        | 55  | 00   | 00 | 02 | 57 |
| 6  | Left                        | 55  | 00   | 00 | 03 | 58 |
| 7  | Right                       | 55  | 00   | 00 | 04 | 59 |
| 8  | ОК                          | 55  | 00   | 00 | 00 | 55 |
| 9  | Menu                        | 55  | 00   | 14 | 00 | 69 |
| 10 | Exit                        | 55  | 00   | 16 | 00 | 6B |
| 11 | Info                        | 55  | 00   | 18 | 00 | 6D |
| 12 | Mute                        | 55  | 00   | 1A | 00 | 6F |
| 13 | Set Sleep Mode              | 55  | 00   | 50 | 00 | 75 |
| 14 | Set Sound Mode              | 55  | 00   | 22 | 00 | 77 |
| 15 | Set Picture Mode            | 55  | 00   | 28 | 00 | 7D |
| 16 | Set Sleep Timer<br>(off)    | 55  | 00   | 4A | 00 | 9F |
| 17 | Set Sleep Timer<br>(10 min) | 55  | 00   | 4A | 01 | AO |
| 18 | Set Sleep Timer<br>(20 min) | 55  | 00   | 4A | 02 | A1 |

| 19 | Set Sleep Timer<br>(30 min)  | 55 | 00 | 4A | 03 | A2 |
|----|------------------------------|----|----|----|----|----|
| 20 | Set Sleep Timer<br>(60 min)  | 55 | 00 | 4A | 04 | A3 |
| 21 | Set Sleep Timer<br>(90 min)  | 55 | 00 | 4A | 05 | A4 |
| 22 | Set Sleep Timer<br>(120 min) | 55 | 00 | 4A | 06 | A5 |
| 23 | Set Sleep Timer<br>(180 min) | 55 | 00 | 4A | 07 | A6 |
| 24 | Se Aspect                    | 55 | 00 | 4C | 00 | A1 |
| 25 | Volume up (+)                | 55 | 00 | 0C | 00 | 61 |
| 26 | Volume down (-)              | 55 | 00 | 0E | 00 | 63 |
| 27 | Return                       | 55 | 00 | 0A | 00 | 5F |
| 28 | Auto Scan                    | 55 | 00 | 58 | 00 | AD |
| 29 | Switch to YPbPr              | 55 | 00 | 80 | 04 | D9 |
| 30 | Switch to VGA                | 55 | 00 | 80 | 06 | DB |
| 31 | Switch to HDMI<br>MHL        | 55 | 00 | 80 | 11 | E6 |
| 32 | Switch to HDMI<br>ARC        | 55 | 00 | 80 | 09 | DE |
| 33 | Switch to DP                 | 55 | 00 | 80 | 15 | EA |
| 34 | Switch to OPS                | 55 | 00 | 80 | 08 | DD |
| 35 | Switch to AV                 | 55 | 00 | 80 | 0C | E1 |
| 36 | Switch to USB                | 55 | 00 | 80 | 0F | E4 |
| 37 | Set Contrast 0               | 55 | 00 | 2A | 00 | 7F |
| 38 | Set Contrast 10              | 55 | 00 | 2A | 0A | 89 |
| 39 | Set Contrast 20              | 55 | 00 | 2A | 14 | 93 |
| 40 | Set Contrast 30              | 55 | 00 | 2A | 1E | 9D |
| 41 | Set Contrast 40              | 55 | 00 | 2A | 28 | A7 |
| 42 | Set Contrast 50              | 55 | 00 | 2A | 32 | B1 |
| 43 | Set Contrast 60              | 55 | 00 | 2A | 3C | BB |
| 44 | Set Contrast 70              | 55 | 00 | 2A | 46 | C5 |
| 45 | Set Contrast 80              | 55 | 00 | 2A | 50 | CF |
| 46 | Set Contrast 90              | 55 | 00 | 2A | 5A | D9 |
| 47 | Set Contrast 100             | 55 | 00 | 2A | 64 | E3 |
| 48 | Set Brightness 0             | 55 | 00 | 2C | 00 | 81 |
| 49 | Set Brightness 10            | 55 | 00 | 2C | 0A | 8B |
| 50 | Set Brightness 20            | 55 | 00 | 2C | 14 | 95 |
| 51 | Set Brightness 30            | 55 | 00 | 2C | 1E | 9F |

| 52 | Set Brightness 40            | 55 | 00 | 2C | 28 | A9 |
|----|------------------------------|----|----|----|----|----|
| 53 | Set Brightness 50            | 55 | 00 | 2C | 32 | B3 |
| 54 | Set Brightness 60            | 55 | 00 | 2C | 3C | BD |
| 55 | Set Brightness 70            | 55 | 00 | 2C | 46 | C7 |
| 56 | Set Brightness 80            | 55 | 00 | 2C | 50 | D1 |
| 57 | Set Brightness 90            | 55 | 00 | 2C | 5A | DB |
| 58 | Set Brightness 100           | 55 | 00 | 2C | 64 | E5 |
| 59 | Set Saturation 0             | 55 | 00 | 2E | 00 | 83 |
| 60 | Set Saturation 10            | 55 | 00 | 2E | 0A | 8D |
| 61 | Set Saturation 20            | 55 | 00 | 2E | 14 | 97 |
| 62 | Set Saturation 30            | 55 | 00 | 2E | 1E | A1 |
| 63 | Set Saturation 40            | 55 | 00 | 2E | 28 | AB |
| 64 | Set Saturation 50            | 55 | 00 | 2E | 32 | B5 |
| 65 | Set Saturation 60            | 55 | 00 | 2E | 3C | BF |
| 66 | Set Saturation 70            | 55 | 00 | 2E | 46 | C9 |
| 67 | Set Saturation 80            | 55 | 00 | 2E | 50 | D3 |
| 68 | Set Saturation 90            | 55 | 00 | 2E | 5A | DD |
| 69 | Set Saturation 100           | 55 | 00 | 2E | 64 | E7 |
| 70 | Set Color Temp<br>(cold)     | 55 | 00 | 34 | 00 | 89 |
| 71 | Set Color Temp<br>(standard) | 55 | 00 | 34 | 01 | 8A |
| 72 | Set Color Temp<br>(warm)     | 55 | 00 | 34 | 02 | 8B |
| 73 | Set Color Temp<br>(user)     | 55 | 00 | 34 | 03 | 8C |
| 74 | Set BASS 0                   | 55 | 00 | ЗA | 00 | 8F |
| 75 | Set BASS 10                  | 55 | 00 | ЗA | 0A | 99 |
| 76 | Set BASS 20                  | 55 | 00 | ЗA | 14 | A3 |
| 77 | Set BASS 30                  | 55 | 00 | ЗA | 1E | AD |
| 78 | Set BASS 40                  | 55 | 00 | ЗA | 28 | B7 |
| 79 | Set BASS 50                  | 55 | 00 | ЗA | 32 | C1 |
| 80 | Set BASS 60                  | 55 | 00 | ЗA | 3C | СВ |
|    | •                            | •  |    |    |    |    |

| 81  | Set BASS 70             | 55 | 00 | ЗA | 46 | D5 |
|-----|-------------------------|----|----|----|----|----|
| 82  | Set BASS 80             | 55 | 00 | ЗA | 50 | DF |
| 83  | Set BASS 90             | 55 | 00 | ЗA | 5A | E9 |
| 84  | Set BASS 100            | 55 | 00 | ЗA | 64 | F3 |
| 85  | Set Treble 0            | 55 | 00 | 3C | 00 | 91 |
| 86  | Set Treble 10           | 55 | 00 | 3C | 0A | 9B |
| 87  | Set Treble 20           | 55 | 00 | 3C | 14 | A5 |
| 88  | Set Treble 30           | 55 | 00 | 3C | 1E | AF |
| 89  | Set Treble 40           | 55 | 00 | 3C | 28 | B9 |
| 90  | Set Treble 50           | 55 | 00 | 3C | 32 | C3 |
| 91  | Set Treble 60           | 55 | 00 | 3C | 3C | CD |
| 92  | Set Treble 70           | 55 | 00 | 3C | 46 | D7 |
| 93  | Set Treble 80           | 55 | 00 | 3C | 50 | E1 |
| 94  | Set Treble 90           | 55 | 00 | 3C | 5A | EB |
| 95  | Set Treble 100          | 55 | 00 | 3C | 64 | F5 |
| 96  | Set Balance (Left)      | 55 | 00 | ЗE | 00 | 91 |
| 97  | Set Balance<br>(middle) | 55 | 00 | ЗE | 32 | C5 |
| 98  | Set Balance (Right)     | 55 | 00 | ЗE | 64 | F7 |
| 99  | Backlight mode          | 55 | 00 | 88 | 00 | DD |
| 100 | Screen shot             | 55 | 00 | 8A | 00 | DF |
| 101 | VGA Auto Adjust         | 55 | 00 | 8C | 00 | E1 |
| 102 | Home                    | 55 | 00 | 91 | 00 | E6 |
| 103 | Audio only              | 55 | 00 | 97 | 00 | E7 |
| 104 | Set HUE 0               | 55 | 00 | 30 | 00 | 85 |
| 105 | Set HUE 50              | 55 | 00 | 30 | 32 | B7 |
| 106 | Set HUE 100             | 55 | 00 | 32 | 64 | E9 |
| 107 | Set Sharpness 0         | 55 | 00 | 32 | 00 | 87 |
| 108 | Set Sharpness 50        | 55 | 00 | 32 | 32 | B9 |
| 109 | Set Sharpness 100       | 55 | 00 | 32 | 64 | EB |

# **Troubleshooting**

## Before contacting i3 Customer Support

When having problems with the product, please follow below procedure before calling your i3 Customer Support contact. If the problem persists, contact your i3 Customer Support.

#### Test the product

Check if your unit is operating normally by using the Product Test function, which can be found in the display menu.

#### Reset the product

If the screen remains blank while the power LED blinks, even when the product is correctly connected to a video source device, try to reset the product.

- Power off, both the i3TOUCH display, and the video source device.
- Disconnect all cables from the i3TOUCH input and output ports.
- Power on the i3TOUCH display.
- If "No Signal" is displayed, with no cables connected, the product is operating normally.
- If the screen remains blank after reconnecting the cables, check the performance of the video source device, connected cables and connectors.

#### Check the video resolution and frequency

"Out of Range" will be briefly displayed if a input source signal exceeds a supported resolution. Refer to the Supported Resolutions section in this user manual, and select a supported resolution and frequency.

| Installation Problems                                                                                                  |                                                                                                    |  |  |  |
|----------------------------------------------------------------------------------------------------|----------------------------------------------------------------------------------------------------|--|--|--|
| The display keeps switching on and off.                                                                                | Check the cable connection between the i3TOUCH display and the video source device, and ensure that all connectors are secure.                                                                                                    |  |  |  |
| Blank spaces are found at the top and bottom of the screen when an HDMI or HDMI-DVI cable is connected to the product. | Blank spaces on the screen are usually not cause by the<br>product. The most common cause of this problem is<br>the video source or its graphics card. This can be fixed<br>by adjusting the HDMI display settings, or by updating<br>the drivers of the graphics card.<br>Always make sure that the drivers of the graphics card<br>is updated to the latest version.<br>Please contact the vendor of the graphics card or<br>manufacturer of the video source device for details on<br>how to adjust the display settings. |  |  |  |

#### Check the following most common problems.

| Screen F                                              | Problems                                                                                                    |
|-------------------------------------------------------|----------------------------------------------------------------------------------------------------|
| The power LED is off. The screen will not switch on.  | Make sure that the power cord is connected.                                                                                                    |
| "No Signal" is displayed on the screen                | Check that the product is connected correctly with a<br>cable<br>Check that the device connected to the product is<br>powered on.                                                                                                    |
| The screen is not clear. The screen is blurry.        | Adjust Sharpness and Contrast.<br>Remove any accessories (video extension cable, etc)<br>and try again.<br>Set the resolution and frequency to the recommended<br>level.                                                                              |
| The screen appears unstable and shaky.                | Check that the resolution and frequency of the PC and graphics card are set within a range compatible with                                                                                                    |
| There are shadows or ghost images left on the screen. | the product. Then, change the screen settings if<br>required by referring to the Additional Information on<br>the product menu and the Standard Signal Mode Table.                                                                                    |
| The screen is too bright. The screen is too dark.     | Adjust Brightness and Contrast.                                                                                                    |
| Screen color is inconsistent.                         | Go to Picture and adjust the Color Space settings.                                                                                                    |
| White does not really look white.                     | Go to Picture and adjust the White Balance settings.                                                                                                    |
| Sound P                                               | roblems                                                                                                    |
| The remote control does not work.                     | Make sure that batteries are correctly in place (+/-).<br>Check if the batteries are flat.<br>Check for power failure.<br>Make sure that the power cord is connected.<br>Check for any special lighting or neon signs switched on<br>in the vicinity. |

# **Supplement**

## Cleaning the i3TOUCH display

Always make sure that the product is turned off by flipping the power switch, or by removing the power cord from the wall outlet.

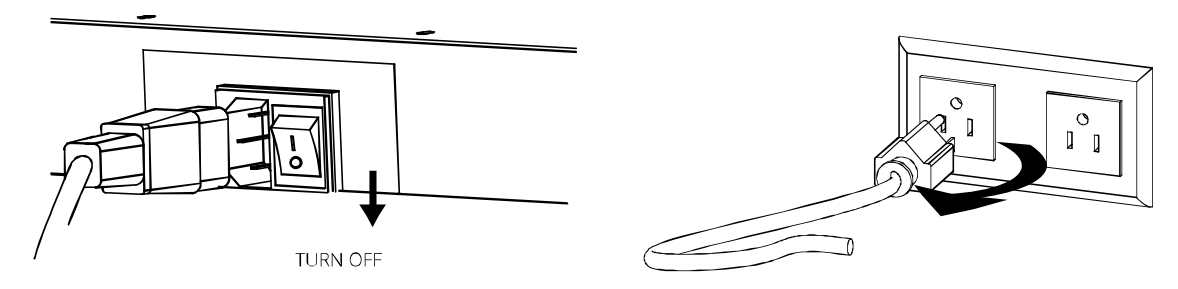

Never spray or pour and liquid directly onto the screen or a case (depend on different model).

Do not use chemical solvents, alcohol, or any other based to clean the unit or panel. It may cause permanent damage on the unit or panel.

Use a clean, soft, lint-free cloth, or apply a small amount of non-ammonia, non-alcohol based glass cleanser to achieve maximum cleaning.

## Disclaimer

The manufacturer will not be liable of any damage resulting from non-conforming safety actions or operation, or cleaning on this product. The product was designed with personal safety in high regard, but the general safety precautions should always be followed for a safe use of the product.

All i3TOUCH displays follow the ISO standard ISO 13406-2 Class II

# **Supplement**

### Supported video resolutions and frequencies

This monitor is designed to meet following VESA standard resolution and timing per two different types of panels native resolution.

|   | VGA Timing |      |
|---|------------|------|
| 1 | 640x480    | 60Hz |
| 2 | 800x600    | 60Hz |
| 3 | 1024x768   | 60Hz |
| 4 | 1280x960   | 60Hz |
| 5 | 1280x1024  | 60Hz |
| 6 | 1360x768   | 60Hz |
| 7 | 1920x1080  | 60Hz |

| HDMI DP Timing |            |      |  |  |
|----------------|------------|------|--|--|
| 1              | 720x480i   | 60Hz |  |  |
| 2              | 720x480p   | 60Hz |  |  |
| 3              | 1280x720p  | 60Hz |  |  |
| 4              | 1920x1080i | 60Hz |  |  |
| 5              | 1920x1080p | 60Hz |  |  |

AUTHORIZED DISTRIBUTOR

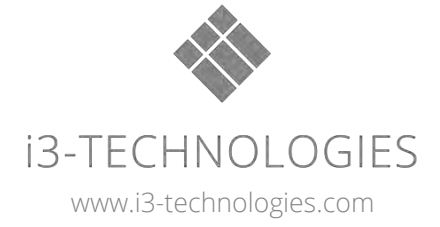